# W-LAN-Zugriff bei Nutzung Windows 7

Sie wollen W-LAN auf einem Laptop mit Windows 7 einrichten? Hierzu müssen Sie leider noch die folgenden Schritte auf Ihrem Laptop ausführen.

Das dafür benötigte Zertifikat finden Sie in gepackter Form auf der Seite IT-Service (gleich bei dieser Anleitung).

Der Anhang muss einmal entpackt werden und auf die darin enthaltene Datei muss doppelt geklickt werden. Das weitere Vorgehen wird auf den folgenden Bildschirmfotos gezeigt.

| 🧔 Zertifikat                                                                                                    | $\times$ |
|----------------------------------------------------------------------------------------------------|----------|
| Allgemein Details Zertifizierungspfad                                                                                                    |          |
| Zertifikatsinformationen                                                                                                    |          |
| Dieses Zertifizierungsstellen-Stammzertifikat ist nicht<br>vertrauenswürdig. Installieren Sie das Zertifikat in<br>den Speicher vertrauenswürdiger<br>Stammzertifizierungsstellen, um die<br>Vertrauensstellung zu aktivieren. |          |
| Ausgestellt für: DCVERW01-CA                                                                                                    | -        |
| Ausgestellt von: DCVERW01-CA                                                                                                    |          |
| Gültig ab 29.11.2011 bis 29.11.2023                                                                                                    |          |
| Zertifikat installieren Ausstellererklärur                                                                                                    | ng       |
| ОК                                                                                                    |          |
|                                                                                                    |          |

🔶 🍠 Zertifikatimport-Assistent

#### Willkommen

Dieser Assistent hilft Ihnen beim Kopieren von Zertifikaten, Zertifikatvertrauenslisten und -sperrlisten vom Datenträger in den Zertifikatspeicher.

Ein von einer Zertifizierungsstelle ausgestelltes Zertifikat dient der Identitätsbestätigung. Es enthält Informationen für den Datenschutz oder für den Aufbau sicherer Netzwerkverbindungen. Ein Zertifikatspeicher ist der Systembereich, in dem Zertifikate gespeichert werden.

| Speicherort          |  |
|----------------------|--|
| O Aktueller Benutzer |  |
| Lokaler Computer     |  |

Klicken Sie auf "Weiter", um den Vorgang fortzusetzen.

| Weiter Abbrechen |
|------------------|
| ľ.               |
| $\backslash$     |

Achtung! Hier kommt jetzt eine Sicherheitsfrage. Diese muss mit Ja beantwortet werden!

### ← 🦻 Zertifikatimport-Assistent

| Zertifikatspeicher s                                                                                                    | ind Systembereiche, ir                                                                                                    | i denen Zertif | ikate gespeichert  | werden.      |
|----------------------------------------------------------------------------------------------------|----------------------------------------------------------------------------------------------------|----------------|--------------------|--------------|
| Windows kann aut<br>Speicherort für die                                                                                                    | omatisch einen Zertifik<br>Zertifikate angeben.                                                                                                 | atspeicher au  | swählen, oder Sie  | können einen |
| ◯ Zertifikatspe                                                                                                    | icher automatisch aus                                                                                                    | wählen (auf d  | em Zertifikattyp b | asierend)    |
| Alle Zertifika                                                                                                    | te in folgendem Speich                                                                                                    | er speichern   |                    |              |
| Zertifikatspe                                                                                                    | eicher:                                                                                                    |                |                    |              |
|                                                                                                    |                                                                                                    |                | (                  | Ourchsuchen  |
|                                                                                                    |                                                                                                    |                |                    |              |
| Zertifikatspeicher ausv                                                                                                    | vählen                                                                                                    | ×              |                    |              |
| Zertifikatspeicher ausv                                                                                                    | vählen                                                                                                    | ×              |                    |              |
| Zertifikatspeicher ausv<br>Wählen Sie den Zertifika<br>werden soll.                                                                                                    | vählen<br>tspeicher, der verwer                                                                                                    | ×<br>det       |                    |              |
| Zertifikatspeicher ausv<br>Wählen Sie den Zertifika<br>werden soll.                                                                                                    | vählen<br>tspeicher, der verwer                                                                                                    | ×<br>det       |                    |              |
| Zertifikatspeicher ausv<br>Wählen Sie den Zertifika<br>werden soll.<br>Eigene Zertifik                                                                                         | vählen<br>tspeicher, der verwer<br>ate<br>dige Stammzertifizieru                                                                                | x<br>adet      |                    |              |
| Zertifikatspeicher ausv<br>Wählen Sie den Zertifika<br>werden soll.<br>Eigene Zertifik<br>Vertrauenswür<br>Organisationsv                                                      | vählen<br>tspeicher, der verwen<br>ate<br>dige Stammzertifizieru<br>vertrauen                                                                   | ×<br>ndet      |                    |              |
| Zertifikatspeicher ausv<br>Wählen Sie den Zertifika<br>werden soll.<br>Eigene Zertifik<br>Vertrauenswü<br>Organisationsv<br>Zwischenzertif                                     | vählen<br>itspeicher, der verwer<br>ate<br>dige Stammzertifizieru<br>vertrauen<br>izierungsstellen<br>dige Herausgeber                          | x<br>adet      |                    |              |
| Zertifikatspeicher ausv<br>Wählen Sie den Zertifika<br>werden soll.<br>Eigene Zertifik<br>Vertrauenswür<br>Organisationsv<br>Zwischenzertif<br>Vertrauenswür<br>Nicht vertraue | vählen<br>Itspeicher, der verwen<br>ate<br>dige Stammzertifizieru<br>vertrauen<br>izierungsstellen<br>dige Herausgeber<br>nswürdige Zertifikate | x<br>ndet      |                    |              |
| Zertifikatspeicher ausv<br>Wählen Sie den Zertifika<br>werden soll.<br>Eigene Zertifik<br>Vertrauenswür<br>Organisationsv<br>Zwischenzertif<br>Vertrauenswür<br>Nicht vertraue | vählen<br>itspeicher, der verwer<br>ate<br>dige Stammzertifizieru<br>rertrauen<br>izierungsstellen<br>dige Herausgeber<br>oswürdige Zertifikate | x<br>ndet      | Weiter             | Abbreche     |

### $\times$

← 🧽 Zertifikatimport-Assistent

## Fertigstellen des Assistenten

Das Zertifikat wird importiert, nachdem Sie auf "Fertig stellen" geklickt haben.

Sie haben folgende Einstellungen ausgewählt:

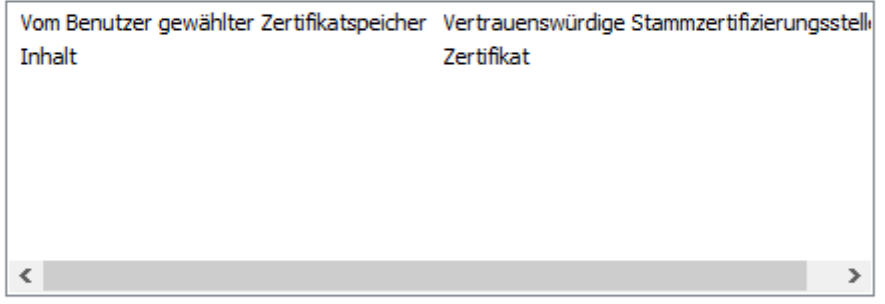

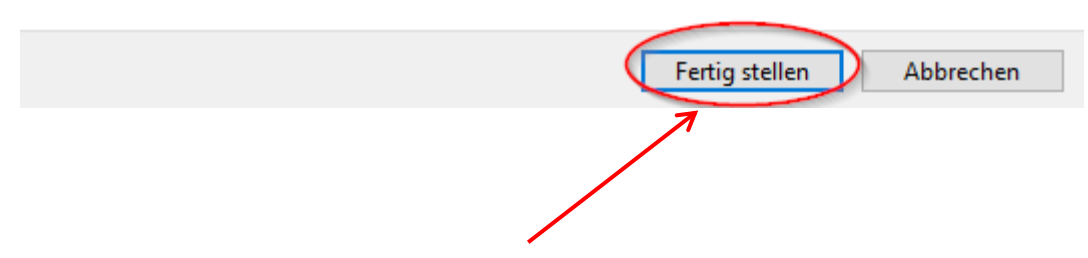

Mit dem letzten Klick auf "Fertig stellen", sollten Sie dann auch mit Windows 7 eine Verbindung herstellen können.